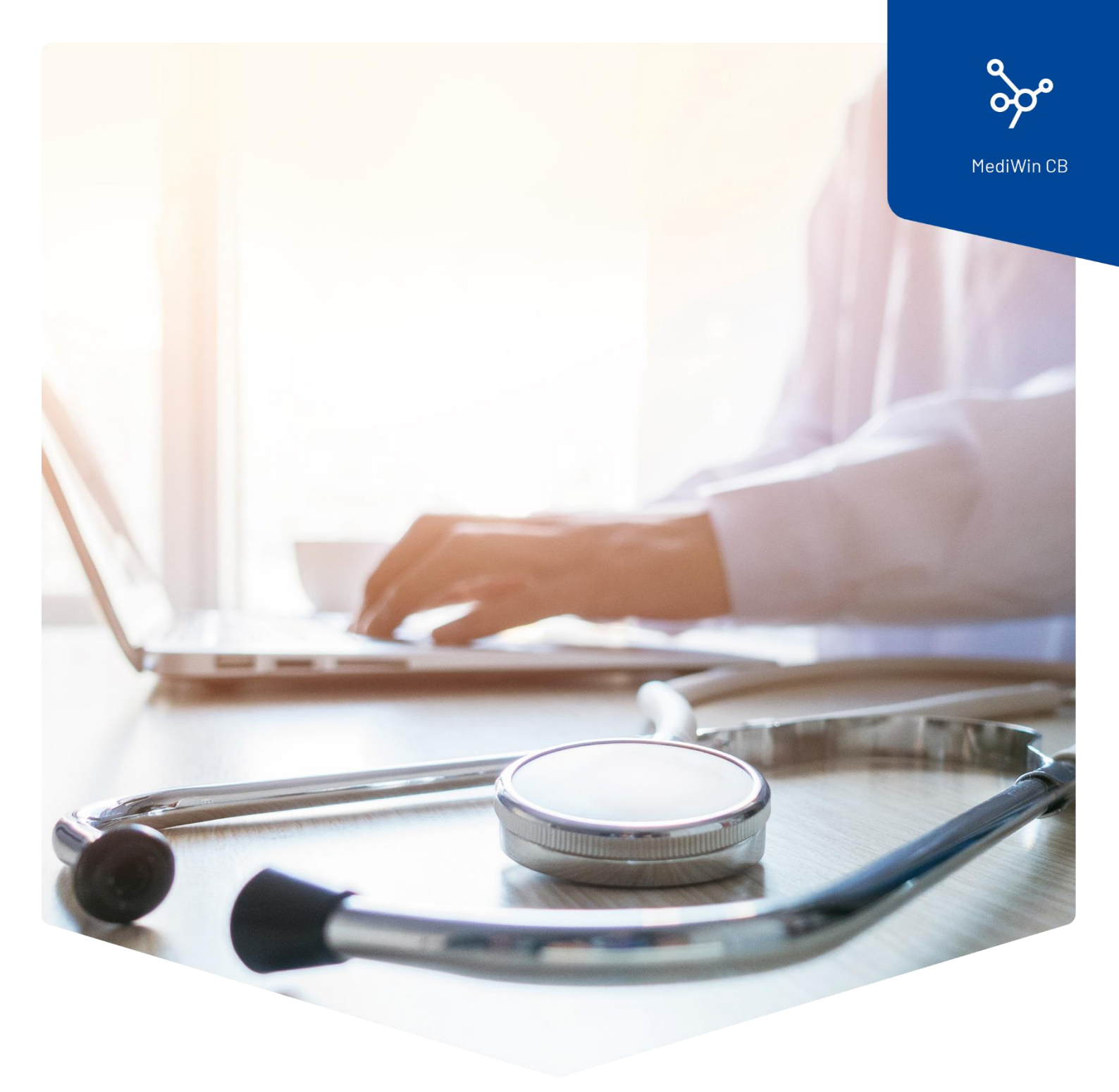

# Installation

## Mise à jour de MediWin CB10

 ÄRZTEKASSE

 CAISSE DES MÉDECINS

 C
 M

 CASSA DEI MEDICI

## Sommaire

| Mise à jour de votre version de MediWin CB10 | .3     |
|----------------------------------------------|--------|
| Préparation                                  | .3     |
| '<br>Installation                            | .3     |
| Fin de l'installation.                       | .6     |
| Ordinateurs clients / postes secondaires     | .7     |
| Remarque sur les autres mises à jour         | 7      |
| Support                                      | ,<br>o |
|                                              | 0      |

### Mise à jour de votre version de MediWin CB10

Pour toute question ou si vous n'arrivez pas à vous en sortir, veuillez-vous adresser à notre Service Desk. Vous pouvez nous joindre par e-mail à l'adresse : servicedesk.suisseromande@caisse-des-medecins.ch ou par téléphone au numéro +41(0) 22 839 90 20.

**Attention** : le processus d'installation prendra un certain temps, ne l'effectuez pas pendant la pause ! N'interrompez en aucun cas l'installation !

Pour mettre à jour votre version de MediWin CB, suivez les étapes suivantes :

#### Préparation

Téléchargez le fichier d'installation depuis notre page de support sur votre serveur / ordinateur principal. Le serveur / l'ordinateur principal est le PC sur lequel MediWin CB est installé en tant que « version serveur ».

Page de téléchargement : <u>https://www.caisse-des-medecins.ch/support/mises-a-jour/</u>

Téléchargement MediWin CB Server 10.5.32.1001 - Ordinateur principal

#### Installation

- 1. Fermez MediWin CB 10 dans tous les services.
- 2. Démarrez l'installation en faisant un double clic sur le fichier d'installation téléchargé :

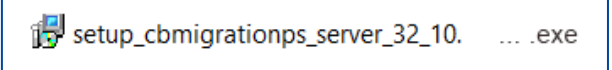

3. Confirmez le message du contrôle de compte d'utilisateur en cliquant sur **Oui** :

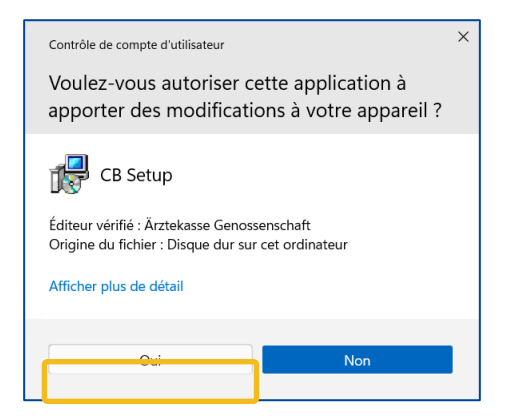

4. Sélectionnez la langue si nécessaire et cliquez sur **OK** :

| Langue | de l'assistant d'installation                                                        | < |
|--------|--------------------------------------------------------------------------------------|---|
| 17     | Veuillez sélectionner la langue qui sera utilisée<br>par l'assistant d'installation. | 9 |
|        | Français                                                                             | - |
|        | OK Annuler                                                                           |   |

5. Ici, vous pouvez cliquer sur **Suivant** sans rien modifier :

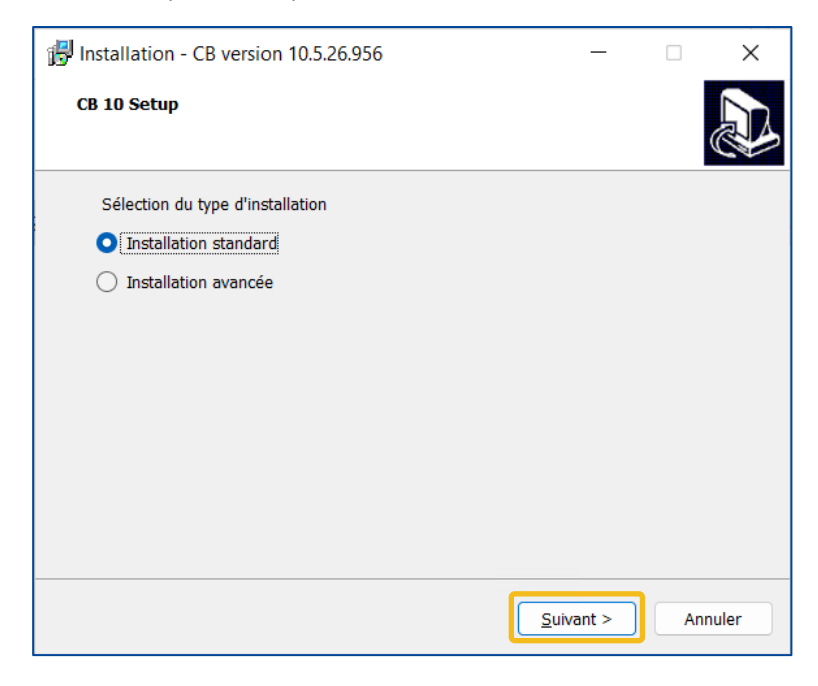

6. Les deux fenêtres suivantes vous donnent un aperçu des actions qui seront effectuées.

Cliquez sur **Suivant** dans les deux cas :

| 🔀 Installation - CB version 10.5.26.956 — 🗆 🗙    | 👘 Installation - CB version 10.5.26.956 — 🗌 🗙                                                                                                    |
|--------------------------------------------------|----------------------------------------------------------------------------------------------------|
| C8 10 Setup                                      | CB 10 Setup                                                                                                    |
| L'installeur effectuera les opérations suivantes | L'Installeur effectuera les opérations suivantes<br>Sommaire<br>Répertoire d'installation de CB 10 : C:\AKCM_Pg<br>Répertoire partagé : C:\AKCM\Prog<br>Sélection du répertoire des backups : C:\AKCM\Prog\Backup<br>Serveur Postgres : localhost<br>Type d'installation : Mise à jour des applications CB |
| < <u>Précédent</u> Suivant > Annuler             | < Précédent Suivant > Annuler                                                                                                    |

7. Cliquez sur **Installer** pour démarrer l'installation :

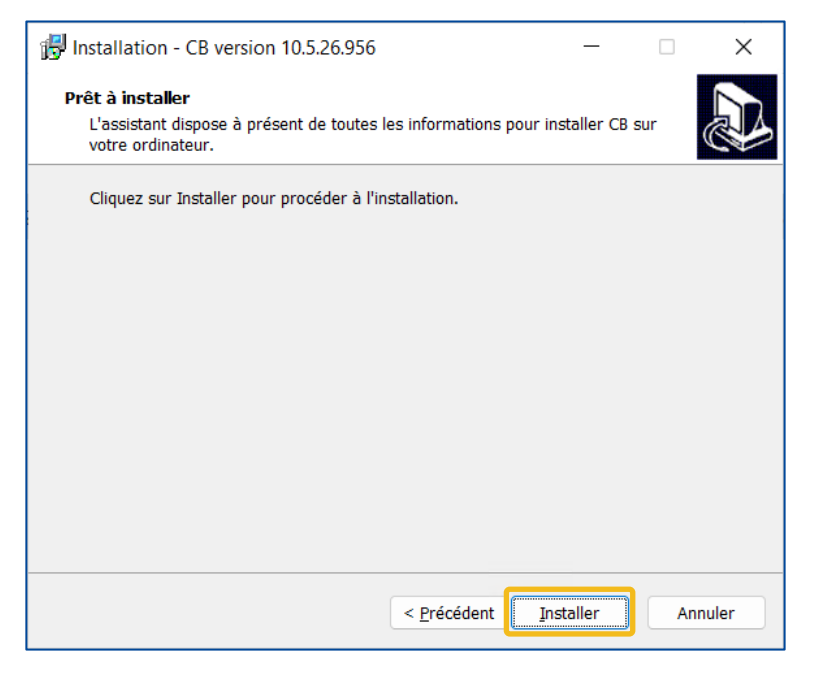

8. L'installation dure quelques minutes et se termine par la fenêtre de connexion.

**Attention** : n'interrompez en aucun cas l'installation, même s'il semble que rien ne se passe. Pendant l'installation, une sauvegarde est notamment effectuée, ce qui peut prendre jusqu'à une heure dans des cas exceptionnels.

| 🔀 Installation - CB version 10.5.26.956 — 🗆 🗙                                                                                                    | Update CB database (CB) — — >                                                                         |
|----------------------------------------------------------------------------------------------------|----------------------------------------------------------------------------------------------------|
| Installation en cours<br>Veuillez patienter pendant que l'assistant installe CB sur votre ordinateur.                                                                                                    | Updates History<br>View Update Actions                                                                |
| Extraction des fichiers                                                                                                    |                                                                                                    |
| C:\AKCM_Pg\Bin\CBAnonymat.exe                                                                                                    | Available updates :                                                                                   |
|                                                                                                    | The second rate for the second rate of The second                                                     |
|                                                                                                    |                                                                                                    |
|                                                                                                    |                                                                                                    |
|                                                                                                    | ter mage fait techtuartaten                                                                           |
|                                                                                                    |                                                                                                    |
|                                                                                                    |                                                                                                    |
|                                                                                                    | The select of the base of the self has                                                                |
|                                                                                                    | Check partners appendent dans                                                                         |
|                                                                                                    | And the second specification system                                                                   |
|                                                                                                    | Anti (Meser bay control at an at                                                                      |
|                                                                                                    | And (Means by contribution are part                                                                   |
|                                                                                                    |                                                                                                    |
| 2 minute and a second second se |                                                                                                    |
| Annuler                                                                                                    | Database state :                                                                                      |
|                                                                                                    | C:\AKCM\Prog\Backup\Backup\Gackup\Localhost_D8Update_20230119_135003.CBR                              |
|                                                                                                    |                                                                                                    |
| PC > Disque local (C) 🛃 Installation - CB version 10.526.956 — 🛛 🗙 🖉 Rechercher dans : A                                                                                                    | 🙀 Installation - CR version 10.526.956 — 🛛 🗙                                                          |
| Installation en cours                                                                                                    |                                                                                                    |
| Veuillez patienter pendant que l'assistant installe C8 sur votre ordinateur.                                                                                                    | Installation en cours<br>Veuillez patienter pendant que l'assistant installe CB sur votre ordinateur. |
| Mise à jour des traductions                                                                                                    | Mise à jour de la base de données                                                                     |
|                                                                                                    | Fat Client Auto Updater - Update history                                                              |
|                                                                                                    |                                                                                                    |
| 40%                                                                                                    | New version 10.5.26.956                                                                               |
|                                                                                                    | Organisation {{                                                                                       |
|                                                                                                    | Application CB10                                                                                      |
|                                                                                                    |                                                                                                    |
| Annuler                                                                                                    |                                                                                                    |
|                                                                                                    |                                                                                                    |
|                                                                                                    | ánniler.                                                                                              |

#### Fin de l'installation

1. L'installation est finie. MediWin CB démarre. Cliquez d'abord sur **Terminer**, puis sélectionnez l'utilisateur souhaité et cliquez sur **OK**.

| Finde l'installation de CB sur votre ordinateur.<br>L'assistant a terminé l'installation de CB sur votre ordinateur.<br>L'assistant a terminé l'installation de CB sur votre ordinateur.<br>L'assistant a terminé l'installation de CB sur votre ordinateur.<br>L'assistant a terminé l'installation. |  |  |  |  |
|----------------------------------------------------------------------------------------------------|--|--|--|--|
|                                                                                                    |  |  |  |  |
| Ierminer                                                                                                    |  |  |  |  |

| [102] - Sélection d'un utilisateur |      |            |      |   |         |   | ×    |   |
|------------------------------------|------|------------|------|---|---------|---|------|---|
| Utilisateu                         | r :  |            |      |   |         |   |      |   |
| Entrer le t                        | exte | à recherc  | ther |   |         |   |      |   |
| Control 1                          |      | a recircit |      |   | la /    |   |      | _ |
| Code                               |      | Nom        |      |   | Prenom  |   |      |   |
| -                                  | 2    | Wedecir    |      |   | Dupon   |   |      |   |
| -                                  | 1    | Assistant  | e    |   | medical | e |      |   |
|                                    | 3    | CDM        |      |   | CDM     |   |      |   |
|                                    |      |            |      |   |         |   |      |   |
|                                    |      |            |      |   |         |   |      |   |
|                                    |      |            |      |   |         |   |      |   |
|                                    |      |            |      |   |         |   |      |   |
|                                    |      |            |      |   |         |   |      |   |
|                                    |      |            |      |   |         |   |      |   |
|                                    |      |            |      |   |         |   |      |   |
| Mot de pa                          | asse | 4          |      |   |         |   |      |   |
|                                    |      |            |      |   |         |   |      |   |
|                                    |      |            |      |   |         |   |      |   |
| <b>49</b>                          |      |            |      |   |         |   |      |   |
|                                    |      |            |      |   |         |   |      |   |
| 10 5 36 05                         |      | 6          |      |   |         |   |      |   |
| 10.5.26.95                         | 0    | 1000       | OK   | A | nnuler  |   | Aide |   |

2. Cliquez sur **Suivant** dans chacune des deux fenêtres suivantes et sur **Terminer** dans la troisième fenêtre :

|            | [132] - Confirmation de mise à jour                                                                                   |
|------------|----------------------------------------------------------------------------------------------------|
| A K<br>C M | Mise à jour de version CB10 / Tarmed<br>Une mise à jour a été effectuée.<br>Envoyer la confirmation par :<br>Internet |
|            | < Précédent Suivant > Annuler                                                                                         |

| [132] - Commi                                | ation de mise a jour                  |         |
|----------------------------------------------|---------------------------------------|---------|
| Confirmation                                 |                                       |         |
| La confirmation de mise à jour a été traitée |                                       |         |
|                                              |                                       |         |
| Ne pas rappeler avant la prochaine mise      | à jour.                               |         |
|                                              |                                       |         |
|                                              |                                       |         |
|                                              |                                       |         |
|                                              | · · · · · · · · · · · · · · · · · · · |         |
|                                              | < Précédent Suivant >                 | Annuler |

| [132] - Confirmation de mise à jour                                          |          |
|------------------------------------------------------------------------------|----------|
| Terminé                                                                      |          |
| Merci pour votre collaboration. La confirmation de mise à jour est terminée. |          |
|                                                                              |          |
|                                                                              |          |
|                                                                              |          |
|                                                                              | Terminer |

3. La mise à jour est maintenant terminée.

**Attention** : veuillez quitter MediWin une nouvelle fois après le premier démarrage et le redémarrer.

#### Ordinateurs clients / postes secondaires

Une fois l'installation terminée sur l'ordinateur principal, les postes secondaires se mettent à jour automatiquement. Cela prend quelques minutes.

Veuillez vérifier si la mise à jour a été effectuée avec succès en démarrant MediWin CB sur les postes secondaires.

Si MediWin CB ne peut pas être démarré sur les postes secondaires, la mise à jour doit être effectuée manuellement. Dans ce cas, veuillez suivre les étapes décrites ici :

https://www.aerztekasse.ch/media/mediwin cb - installation - poste secondaire-v2.pdf

#### Remarque sur les autres mises à jour

La Caisse des Médecins Société coopérative met régulièrement à votre disposition de nouvelles mises à jour de MediWin CB et des modules qui en font partie.

Veuillez contrôler régulièrement (par exemple avant un cycle de facturation) si une nouvelle mise à jour est disponible. Voici un petit aperçu de l'endroit où vous trouverez les mises à jour :

Mise à jour du **logiciel MediWin CB** 

Page de support de la Caisse des Médecins https://www.caisse-des-medecins.ch/support/mises-ajour/

Mises à jour de **tarifs** tels que tarifs d'analyse, de physio ou du covid

https://www.caisse-des-medecins.ch/support/mises-ajour/ Icône visible sur le bord inférieur dans MediWin CB

Page de support de la Caisse des Médecins

Liste des médicaments « Compactus » Données de base **RCC** Numéros d'assurance **OFSP** 

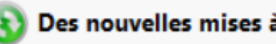

Des nouvelles mises à jour sont disponibles

### Support

- Téléphone : +41(0) 22 839 90 20
   Vous pouvez nous joindre par téléphone aux horaires suivants :
   Du lundi au vendredi de 08h00 à 12h00 et de 13h00 à 17h00
- E-mail : servicedesk.suisseromande@caisse-des-medecins.ch
   Nous recevons à tout moment votre demande par e-mail et vous répondons dans les plus brefs délais.